## MATHEMATIQUES

Calculatrice graph35 : les statistiques (calcul des paramètres et graphique)

#### Le problème :

On donne la série statistique définie par le tableau suivant :

| Valeurs   | 2  | 4  | 5 | 7 | 8  | 10 | 11 | 15 |
|-----------|----|----|---|---|----|----|----|----|
| Effectifs | 13 | 16 | 8 | 5 | 11 | 14 | 4  | 8  |

Déterminer les paramètres statistiques de cette série; Représenter cette série par un diagramme en boîte;

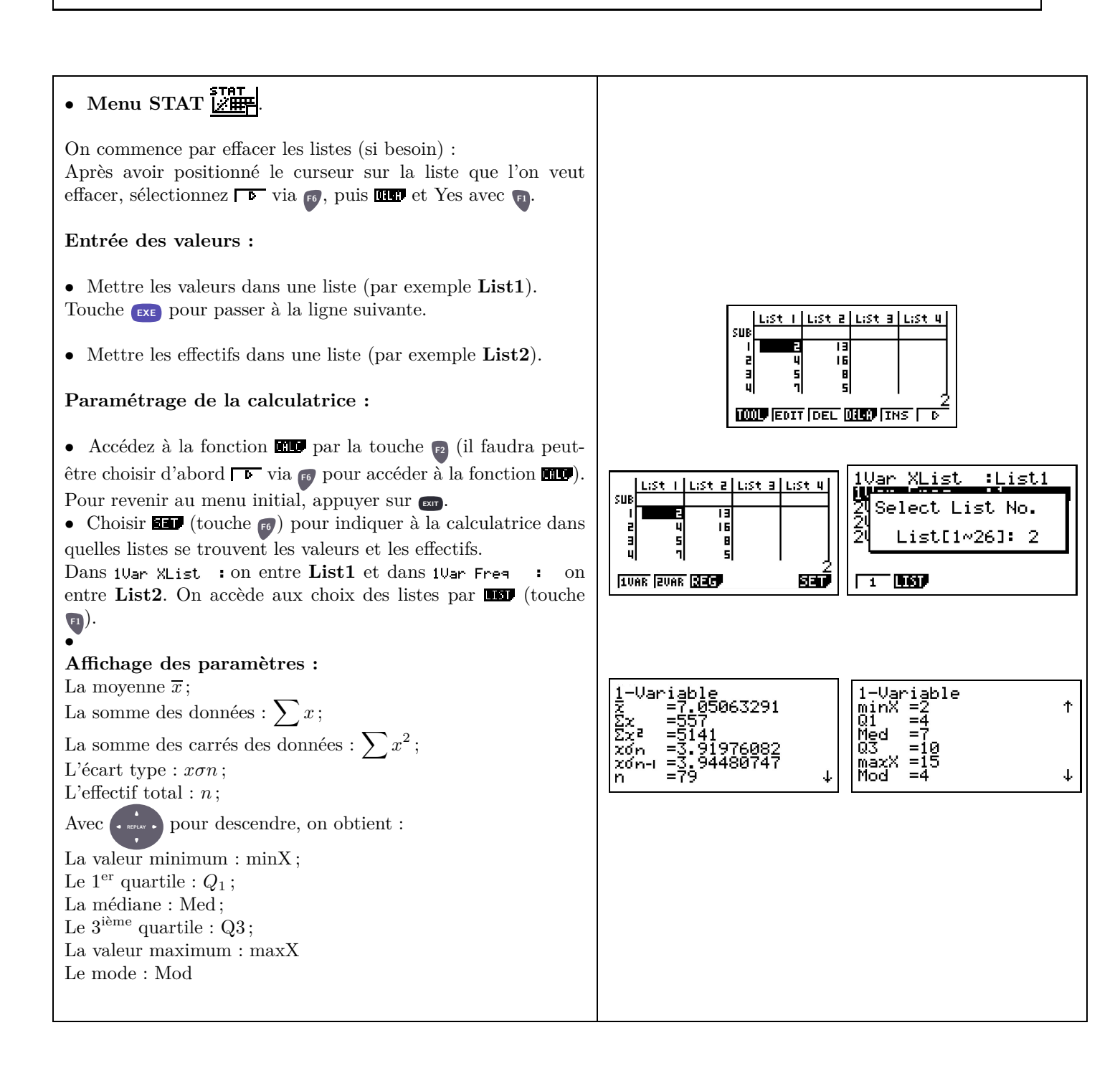

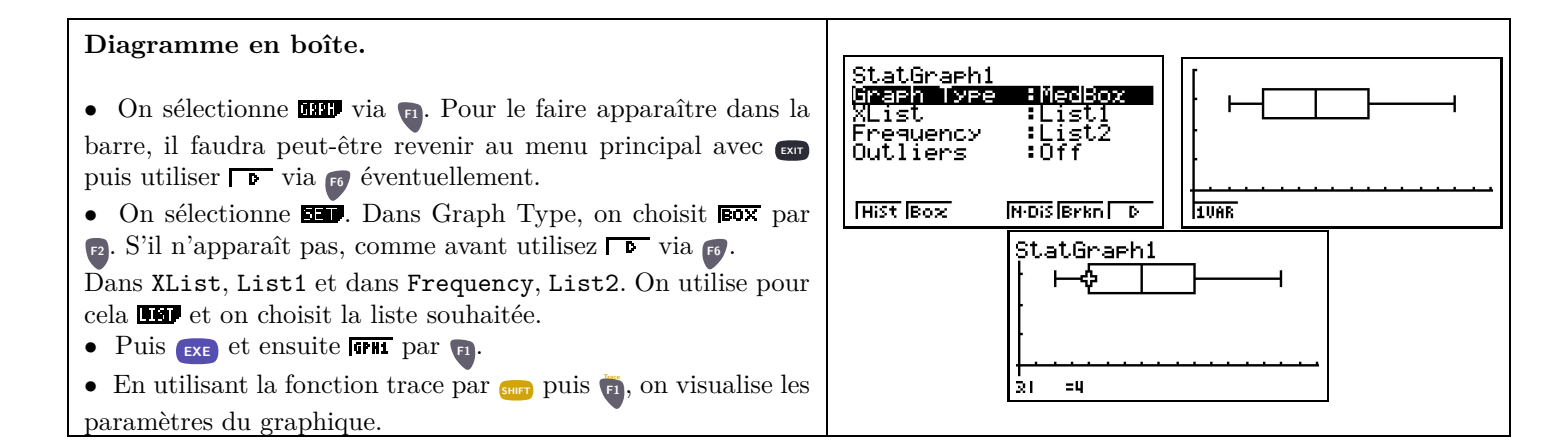

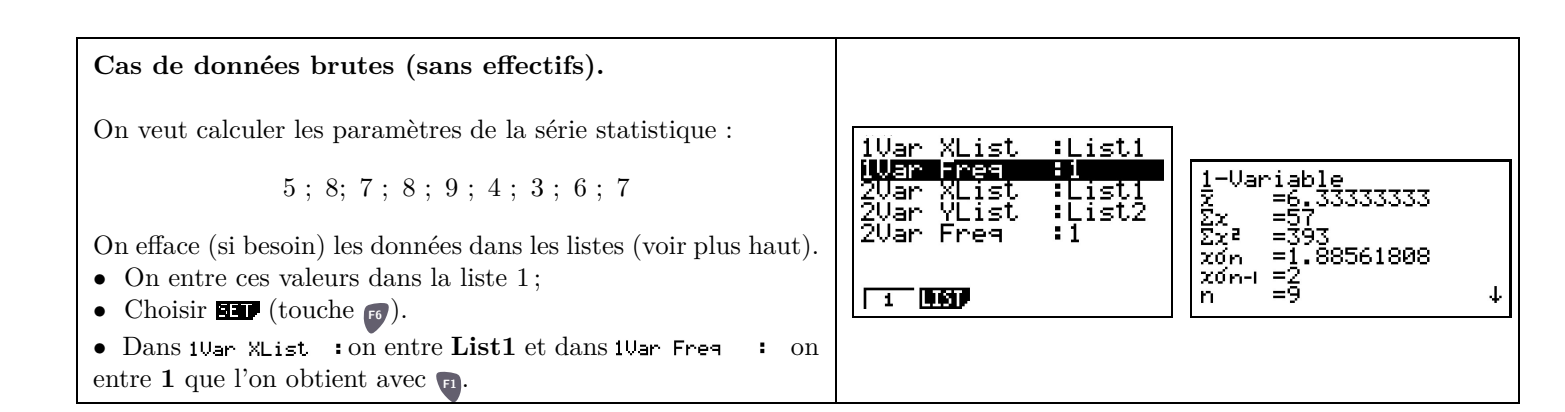

#### Exercice 1

On a demandé aux élèves le nombre de films vus au cinéma dans l'année. Les résultats sont donnés par le tableau suivant :

| Nombre de<br>films  | 0 | 1  | 2  | 3  | 4  | 5  | 6  | 7  | 8  | 9  | 10 | 11 | 12 | 13 | 14 | 15 | 16 | 17 | 18 |
|---------------------|---|----|----|----|----|----|----|----|----|----|----|----|----|----|----|----|----|----|----|
| Nombres<br>d'élèves | 5 | 10 | 15 | 30 | 30 | 30 | 60 | 67 | 90 | 85 | 70 | 60 | 60 | 40 | 20 | 10 | 5  | 8  | 5  |

1. Déterminer la moyenne et l'écart type.

2. Donner la médiane, le premier et le troisième quartile de cette série.

3. Réaliser le diagramme en boîte de cette série.

## Exercice 2

Un jardinier a un lot de bulbes de tulipes. Il a pesé un à un tous les bulbes. Les résultats sont donnés par le tableau suivant :

| masse               | 20 | 25 | 30 | 35 | 40 | 45 | 50 | 55 | 60 |
|---------------------|----|----|----|----|----|----|----|----|----|
| nombre de<br>bulbes | 10 | 14 | 22 | 25 | 18 | 12 | 8  | 6  | 5  |

1. Déterminer la moyenne et l'écart type.

- 2. Donner la médiane, le premier et le troisième quartile de cette série.
- 3. Réaliser le diagramme en boîte de cette série.

## Exercice 3

L'Office National de la Chasse (ONC) établit régulièrement des statistiques sur la faune pour permettre un suivi des populations de gibier et proposer des prélèvements raisonnables. Ci-dessous on donne la série ordonnée des poids (exprimés en kilogrammes), des 26 chamois femelles faisant partie d'un groupe de 112 chamois d'une zone de montagne.

| $^{8,5}$ | 9    | 9,1 | $_{9,5}$ | 10   | 10 | 10   | 11       | 12   | 12   | 12 | 12,3 | $13,\!5$  |
|----------|------|-----|----------|------|----|------|----------|------|------|----|------|-----------|
| 14       | 15,1 | 17  | 17,4     | 19,7 | 20 | 22,2 | $22,\!6$ | 22,8 | 24,3 | 25 | 27   | $_{30,4}$ |

- 1. Déterminer la moyenne et l'écart type.
- 2. Donner la médiane, le premier et le troisième quartile de cette série.
- 3. Réaliser le diagramme en boîte de cette série.

#### Exercice 4

Voici les âges d'un groupe de 20 personnes :

| 25 | 28 | 31 | 32 | 33 | 33 | 37 | 41 | 41 | 45 |
|----|----|----|----|----|----|----|----|----|----|
| 48 | 49 | 50 | 51 | 51 | 55 | 57 | 60 | 61 | 68 |

1. Déterminer la moyenne et l'écart type.

- 2. Donner la médiane, le premier et le troisième quartile de cette série.
- 3. Réaliser le diagramme en boîte de cette série.

# Exercice 5

Dans une entreprise, on a dénombré 130 hommes fumeurs de cigarettes. Une enquête est menée parmi les fumeurs hommes, pour déterminer la quantité approximative de cigarettes fumées sur une journée. Voici les résultats :

| Nombre de cigarettes<br>fumées par jour | 5  | 10 | 15 | 20 | 25 | 30 | 35 | 40 |
|-----------------------------------------|----|----|----|----|----|----|----|----|
| Nombre d'hommes                         | 15 | 18 | 25 | 35 | 12 | 10 | 10 | 5  |

- 1. Déterminer la moyenne et l'écart type.
- 2. Donner la médiane, le premier et le troisième quartile de cette série.
- 3. Réaliser le diagramme en boîte de cette série.